# 直売所運用メニュー

## クイックスタート

ミライソフト有限会社

| 1. | 動作環境              | . 2 |
|----|-------------------|-----|
| 2. | ソフトのインストール        | . 2 |
| 3. | 初期設定              | . 6 |
|    | マスター管理            | . 6 |
|    | 使用送り状登録           | . 7 |
|    | 宅配管理者登録           | . 8 |
|    | 商品分類登録            | . 9 |
|    | 商品登録              | 10  |
| 4. | 顧客管理              | 11  |
|    | お客様登録の仕方 ~顧客名簿管理~ | 12  |
|    | 送り状印刷の仕方          | 16  |
|    | 名簿印刷の仕方           | 18  |
|    | 依頼主一覧表印刷の仕方       | 20  |
|    | ファイル出力            | 21  |
| 5. | 印刷管理からの印刷         | 22  |
|    | 依頼主印刷             | 23  |
|    | 依頼主/届け先印刷         | 25  |
|    | 依頼主/届け先/商品印刷      | 28  |
|    | 注文受付データ作成         | 32  |
| 6. | はがき・封筒印刷の仕方       | 34  |
| 7. | 住所ラベル印刷の仕方        | 35  |
| 8. | バックアップ方法          | 36  |

## 目 次

## 1. 動作環境

宅配管理プレミアム 2009 があらかじめ導入されていること

## 2. ソフトのインストール

①「setup. exe」を実行します。

②宅配管理 2008 または 2009 を購入した際に、同封されたライセンス証書に記載されている、シリアル番号を入力し、「次へ」をクリックします。

| 劇 直売所運用メニュー                                      | 800 B            |         |
|--------------------------------------------------|------------------|---------|
| ユーザー情報                                           |                  |         |
| 次のボックスに名前を入力してください。インス<br>ます。<br>名前( <u>A</u> ): | トーラはこの情報を今後のインス  | トールに使用し |
| シリアル番号を入力してください。インストーラ<br>シリアル番号(S):             | はこの情報を今後のインストール  | に使用します。 |
|                                                  | マンセル ( < 戻る(B) ( | 汰へ(N)>  |

③「次へ」をクリックします。

| <b>尚</b> 直売所運用メニュー                                                       |                                |
|--------------------------------------------------------------------------|--------------------------------|
| 直売所運用メニュー セットアップ ウィザード                                                   | <b>しようこそ</b>                   |
| インストーラは 直売所運用メニュー をインストールするためには                                          | と要な手順を示します。                    |
| この製品は、著作権に関する法律および国際条約により保護さ<br>または一部を無断で複製したり、無断で複製物を頒布すると、著<br>注意ください。 | れています。この製品の全部<br>作権の侵害となりますのでご |
| キャンセル                                                                    | 戻5(B) 次へ(N) >                  |

④「宅配管理プレミアム 2009」が導入されているフォルダを指定し、「次へ」をクリック します。

| 1月 直売所運用メニュー                                                            |               |
|-------------------------------------------------------------------------|---------------|
| インストール フォルダの選択                                                          |               |
|                                                                         | <b>đ</b> .    |
| このフォルダにインストールするには「広へ」をクリックしてください。別の<br>ルするには、アドレスを入力するか「参照」をクリックしてください。 | フォルダにインストー    |
| フォルダ(E)                                                                 |               |
| C:¥Program Files¥ミライソフト¥宅配管理プレミアム2008¥                                  | 参照(R)         |
|                                                                         | ディスク領域(D)     |
| 「高売所運用メニュー 友現左のフーザー用か、またはすべてのフーザー用/♪                                    | インストールします:    |
|                                                                         | 19711 9700 97 |
| ◎ すべてのユーザー(E)                                                           |               |
| ◎ このユーザーのみ(M)                                                           |               |
| キャンセル く戻る(E)                                                            | )             |

⑤「次へ」をクリックします。

| 1月 直売所運用メニュー                 |                 |
|------------------------------|-----------------|
| インストールの確認                    |                 |
| 直売所運用メニュー をインストールする準備ができました。 |                 |
| [次へ]をクリックしてインストールを開始してください。  |                 |
|                              |                 |
|                              |                 |
|                              |                 |
|                              |                 |
|                              |                 |
|                              |                 |
|                              |                 |
|                              |                 |
| <u>キャンセル</u> < 戻る(B)         | 〉、<br>、 次へ(N)、> |

⑥インストールが開始されます。

| ▶ 直売所運用メニュー         |              |                |
|---------------------|--------------|----------------|
| 直売所運用メニューで          | をインストールしています |                |
| 直奈所運用メニュー をインスト     | ールバします。      |                |
| Examinants — Crooki |              |                |
| お待ちください             |              |                |
|                     |              |                |
|                     |              |                |
|                     |              |                |
|                     |              |                |
|                     |              |                |
|                     |              |                |
|                     |              |                |
|                     | ++ンセル < 戻る(E | 0 〕 (次へ(N) > ] |
|                     |              |                |

| 劇 直売所運用メニュー                                    |          |
|------------------------------------------------|----------|
| インストールが完了しました。                                 |          |
| 直売所運用メニューは正しくインストールされました。                      |          |
| 終了するには、「閉じる」をクリックしてください。                       |          |
|                                                |          |
| Windows Update で、NET Framework の重要な更新があるかどうかを確 | 認してください。 |
| (キャンセル) (< 戻る(B)                               | 開じる(0)   |

⑧インストールが完了すると、デスクトップに以下のようなアイコンが作成されます。 このアイコンから【直売所運用メニュー】を起動してください。

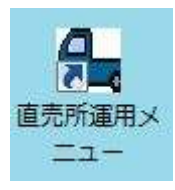

⑨確認メッセージが表示されますので、よろしければ「はい」をクリックします。

| 6 |                                                 |          | line.  |
|---|-------------------------------------------------|----------|--------|
| ? | 直売所管理メニューを実行するには、商品に「9<br>ります。<br>登録してもよろしいですか? | 999〕がある必 | 要があ    |
|   | (‡                                              | い(Y) (   | いいえ(N) |

⑩ソフトが起動します。

#### 3. 初期設定

宅配管理プレミアムにて、設定がされている場合は、初期設定は必要ありません。

〇主な作業の流れ

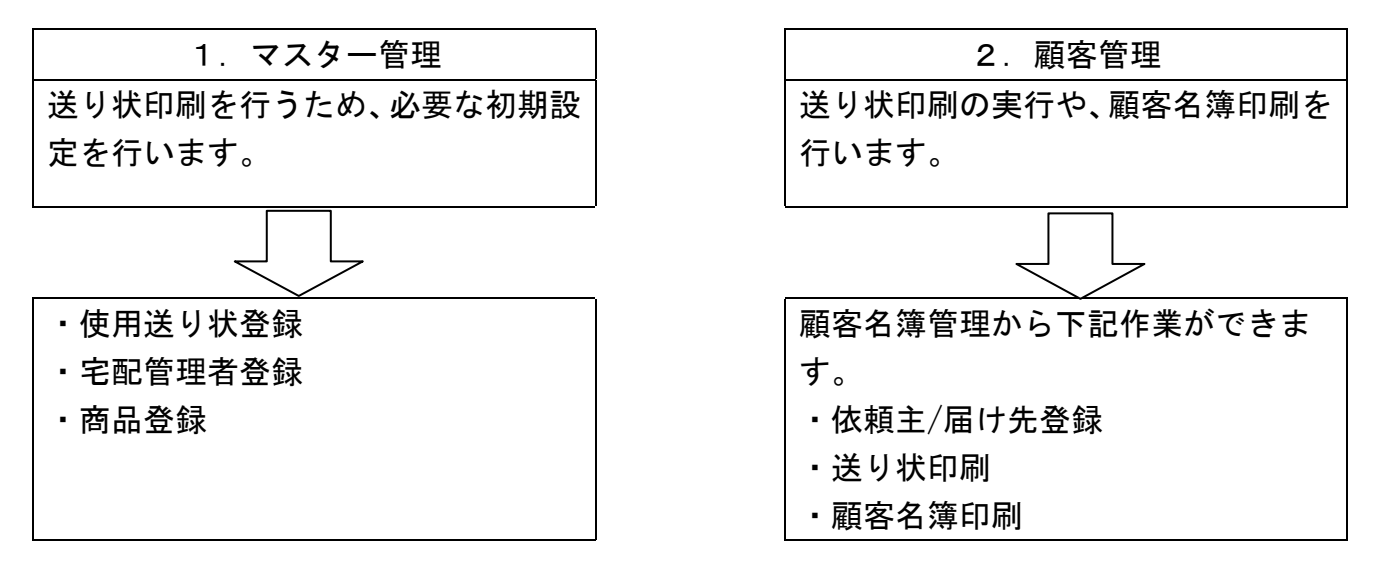

#### マスター管理

宅配伝票を印刷するための初期設定を行います。 開始画面上、【マスター管理】を選択します。

| 🧱 直売所運用メニュー - [メニュー]          |                  |
|-------------------------------|------------------|
| 💀 ファイル 顧客管理 マスター管理 その他 ヘルプ 終了 | _ <del>7</del> × |
| 印刷管理 顧客管理 マスター管理              | ₽                |
| 使用送り状登録                       |                  |
| 宅配管理者登録                       |                  |
| 商品分類登録                        |                  |
| 商品登録                          |                  |

#### 使用送り状登録

お客様が印刷したい伝票の設定を行います。 プリンタ名や用紙サイズを指定しておくことで、以後設定の必要はありません。

〇設定操作

①【使用送り状登録】をクリックします。

②「運送業者」から印刷したい業者を選択します。

③使用する運送業者の送り状一覧が表示されます。

| Na  | 送り状名称         | 使用 | 左余白 | 上余白 | 使用ブリンタ        | 用紙サイズ |
|-----|---------------|----|-----|-----|---------------|-------|
| 0   | ヤマト新伝票(4,5)   |    | 0   | 0   | いきなりPDF 2 🗸 🗸 | 4 🗸   |
| 1   | ヤマト新伝票2(4,5)  |    | 0   | 0   | ×             |       |
| 2   | ヤマト小さな引越便(単票) |    | 0   | 0   | *             |       |
| 3   | JAヤマト便        |    | 0   | 0   | *             |       |
| 36  | ヤマト小伝票(新)単票   |    | 0   | 0   | *             |       |
| 39  | ヤマト新伝票3 (4,5) |    | 0   | 0   | ¥             |       |
| 40  | ヤマト新伝票4 (4,5) |    | 0   | 0   | *             |       |
| 55  | クロネコメール便伝票    |    | 0   | 0   | *             |       |
| 60  | ヤマト新伝票(山梨)    |    | 0   | 0   | ~             |       |
| 67  | ヤマト新複数口(単票)   |    | 0   | 0   | *             |       |
| 68  | ヤマ 新複数3個口(単票) |    | 0   | 0   | *             |       |
| 72  | ヤマト新伝禀 (クール便) |    | 0   | 0   | ×             |       |
| 78  | ヤマト伝票富山梨版     |    | 0   | 0   | ¥             |       |
| 74  | ヤマト伝票松戸梨版     |    | 0   | 0   | *             |       |
| 82  | クロネコ伝票5       | N  | 0   | 0   | ~             |       |
| 91  | ヤマト伝票松戸梨版2    |    | 0   | 0   | ×             |       |
| 100 | ヤマト新伝票(冷凍)    |    | P   | 0   | ×             |       |
|     | クロネット         |    | 0   | 4   | *             |       |

④画面左側のボタンをクリックすると、送り状のサンプル画像が表示されますので、使用 する送り状から、該当の伝票を探してください。

⑤④で参照した送り状の「使用」にチェックを入れます。

⑥使用プリンタ名を選択します。

⑦用紙を選択します。

⑧テスト印字を行います。

画面左下の【テスト印字】ボタンをクリックすると、伝票のテスト印字が印刷されます。 印刷結果をみて、「左余白」「上余白」を変更し、調整を行ってください。

| 左余白 | 左方向 | マイナス | 右方向 | プラス |
|-----|-----|------|-----|-----|
| 上余白 | 上方向 | マイナス | 下方向 | プラス |

#### 宅配管理者登録

宅配管理者登録として、下記画面上に登録を行います。

①【宅配管理者登録】をクリックします。

②画面上に農園の基本的な情報を入力します。

③すべての入力が終わりましたら、画面左下にあります【登録】ボタンをクリックします。 ④「保存しました」のメッセージが表示されます。

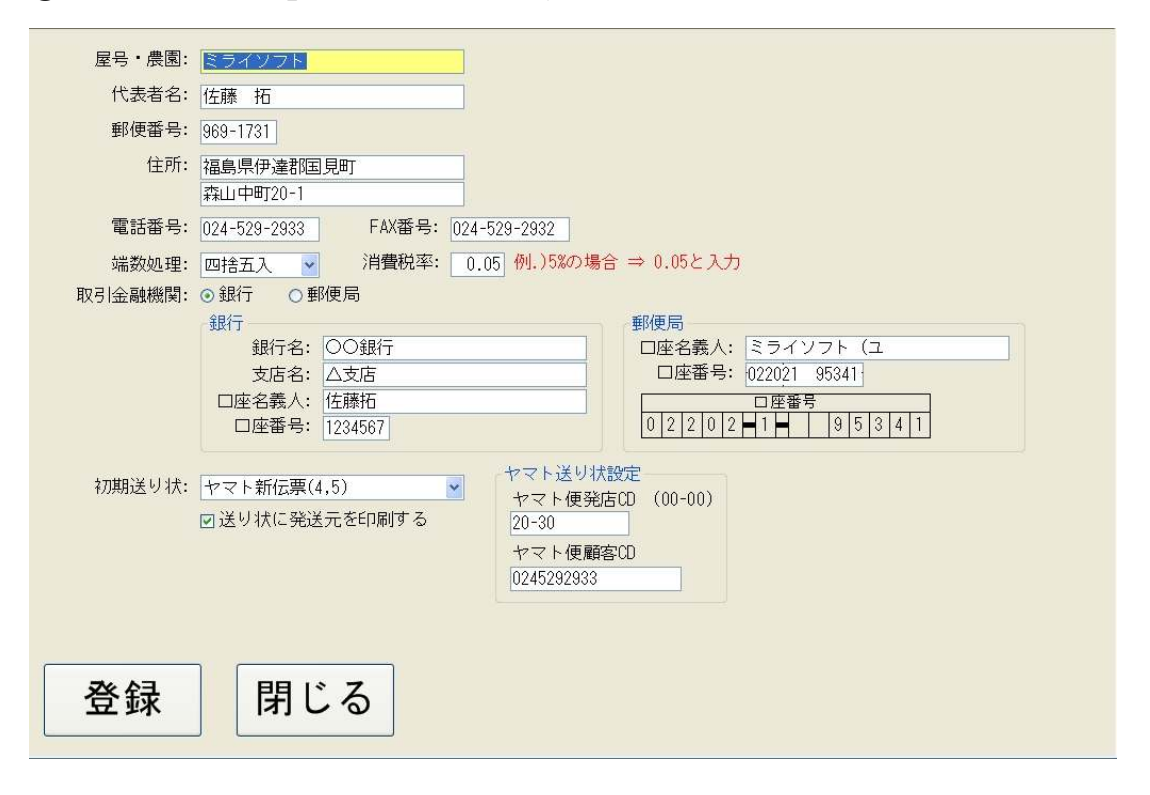

#### 商品分類登録

個別の商品に対して、同じ品種や分類ごとに管理したい場合に登録を行います。

①【商品分類登録】をクリックします。

②「コード」を入力します。

③「商品分類名」を入力します。

④画面左下の「登録」をクリックすると、「保存しました」のメッセージが表示されます。

| 12 直 | 売所運用メニュー - [兪 | 品分類登録] |         |                       |
|------|---------------|--------|---------|-----------------------|
|      | ファイル 顧客管理     | マスター管理 | その他 ヘルプ | دِيَ _ <del>م</del> ح |
|      | - 12          | 商品分類名  |         |                       |
| 001  | さくらんは         |        |         |                       |
| 002  | 桃             |        |         |                       |
| 003  | ぶどう           |        |         |                       |
| 004  | なし            |        |         |                       |
| 005  | りんご           |        |         |                       |
| 009  | 加工品           |        |         |                       |
| 090  | セット商品         |        |         |                       |
| P    |               |        |         |                       |
|      |               |        |         |                       |
|      |               |        |         |                       |
|      |               |        |         |                       |
|      |               |        |         |                       |
|      |               |        |         |                       |
|      |               |        |         |                       |
|      |               |        |         |                       |
|      |               |        |         |                       |
|      |               |        |         |                       |
|      |               |        |         |                       |
|      |               |        |         |                       |
|      | 双纽            | 17     | 出版      | 問じる                   |
|      | 豆虾            | 1 J    | 日小小木    |                       |

商品登録

送り状に印刷する商品名の登録を行います。

| コード |      | 商品名  | 商品分類 |   | 単価    | 重量   | <i>ከ</i> ታ | 表示 |  |
|-----|------|------|------|---|-------|------|------------|----|--|
| 001 | あかつき | 5kg  | もも   | * | 4,500 | 5.0  |            |    |  |
| 002 | あかつき | 10kg | もも   | ~ | 6,000 | 10.0 |            | ~  |  |
| 010 | サンふじ | 5kg  | りんご  | ~ | 4,000 | 5.0  |            |    |  |
| 011 | サンふじ | 10kg | りんご  | ~ | 7,000 | 10.0 |            |    |  |
|     |      |      |      | * | 0     | 0.0  |            |    |  |
|     |      |      |      |   |       |      |            |    |  |
|     |      |      |      |   |       |      |            |    |  |
|     |      |      |      |   |       |      |            |    |  |
|     |      |      |      |   |       |      |            |    |  |
|     |      |      |      |   |       |      |            |    |  |
| 一   | 録    | 行削除  | 閉じる  |   |       |      |            |    |  |
| T   | 27   |      |      |   |       |      |            |    |  |

①【商品登録】をクリックします。

②「コード」を入力します。

- ③「商品名」を入力します。
- ④「商品分類」を選択します。
- ⑤「単価」、「重量」を入力します。

⑥「表示」にチェックをつけることで、後で伝票印刷時の商品選択時に表示を絞り込むこ とができます。

⑦入力後、画面左下の「登録」をクリックすると、「保存しました」のメッセージが表示 されます。

## 4. 顧客管理

お客様の登録や送り状印刷などを行う画面です。

| 🔜 直売所運用メニュー - [メニュー]          |        |
|-------------------------------|--------|
| 😡 ファイル 顧客管理 マスター管理 その他 ヘルプ 終了 | _ 8 ×  |
| 印刷管理 顧客管理                     | マスター管理 |
|                               |        |
| 顧客名簿管理                        |        |
|                               |        |
|                               |        |
| 名簿印刷等                         |        |
|                               |        |
| 依頼主一覧表印刷はがき                   | ・封筒印刷  |
|                               |        |
| 住所ラベル印刷                       |        |
|                               |        |

## お客様登録の仕方~顧客名簿管理~

## ◎依頼主の登録方法

①【顧客名簿管理】をクリックします。

| 🔜 かんたん宅配管理 Ver.5 - [依頼主名簿] |              |                  |             |       |
|----------------------------|--------------|------------------|-------------|-------|
| 🦷 ファイル 顧客管理 マスター管理 その他 /   | いじ 終了        |                  |             | - 8 × |
| ◎全部 ○氏名 ○電話 (              | ○ 7リガナ       |                  |             |       |
| ○住所 ○仲介者 ○メモ               |              |                  |             | 全てオン  |
| 依頼主名(                      | > 電話番号 ◆     | 住所  ◆            | 仲介者         | ♦ 印刷  |
| 1 上様                       |              |                  |             |       |
| 2 国見 花子                    | 024-585-***  | 福島県伊達郡国見町藤田北00   |             |       |
| 3 保原 太郎                    | 024-***-1234 | 福島県伊達市保原町城ノ内00   |             |       |
| 4 宍戸 太郎                    | 024-577-***  | 福島県伊達市梁川町五十沢舘00  |             |       |
| 5 佐藤 花子                    | 024-***-9876 | 福島県伊達郡国見町藤田北0000 |             |       |
|                            |              |                  |             |       |
|                            |              |                  |             |       |
|                            |              |                  |             |       |
|                            |              |                  |             |       |
|                            |              |                  |             |       |
|                            |              |                  |             |       |
|                            |              |                  |             |       |
|                            |              |                  |             |       |
|                            |              |                  |             |       |
|                            |              |                  |             |       |
|                            |              |                  |             |       |
| 1.12 加 編集 14               | <b>汕 </b> 松  | 夕策印刷             | <b>居先</b> 昆 | 目じる   |
|                            | אין נינ      | 口冷日川             |             |       |
|                            |              |                  |             |       |

②宅配伝票の依頼主に印字するお客様を追加するため、「追加」ボタンをクリックします。

③下記画面左上の電話番号検索に電話番号を入力し、「検索」をクリックします。 ※電話番号入力のとき、ハイフンはいりません。

| 電話番号検索     |                     | 郵便番号 県 | 住所 |
|------------|---------------------|--------|----|
| 0245292933 | 検索 クリア              |        |    |
| 依頼主名:      | ミライソフト有限会社          |        |    |
| 7リガナ:      |                     |        |    |
| 郵便番号:      | 969-1731            |        |    |
| 県:         | 福島県                 |        |    |
| 住所1:       | 伊達郡国見町              |        |    |
| 住所2:       | 森山中町20-1            |        |    |
| 様方/会社名:    |                     |        |    |
| 電話番号:      | 024-529-2933 FAX番号: |        |    |
| 携帯番号:      |                     |        |    |
| e-mail:    |                     |        |    |
| 仲介者:       |                     |        |    |
| メモ:        |                     |        |    |
|            |                     |        |    |
| 最終発送品:     |                     |        |    |
|            |                     |        |    |
| r          |                     |        |    |
| 〒検索        | と 逆引検索 登録           | 閉じる    |    |
|            |                     |        |    |

④電話番号検索で表示がされなかった場合、「〒検索」や「逆引検索」を使用しながら、 直接項目に入力を行っていきます。

⑤お客様情報の入力ができましたら、画面下「登録」をクリックします。

⑥「保存しました」が表示されます。

⑦「依頼主名簿」の画面が表示されます。

## ◎お届け先の登録方法

①【顧客名簿管理】をクリックします。

| 🔜 かんたん宅配管理 Ver.5 - [依頼主名簿] |              |                  |     |       |
|----------------------------|--------------|------------------|-----|-------|
| ワアイル 顧客管理 マスター管理 その他 ・     | ヘルプ 終了       |                  |     | - 8 × |
| ◎全部  ○氏名  ○電話  ●           | ○ 7リガナ       |                  |     |       |
| ○住所 ○仲介者 ○メモ               |              |                  |     | 全てオン  |
| 依頼主名                       | ♦ 電話番号 ♦     | ( 住所 ♦           | 仲介者 | ♦ 壬印刷 |
| 1 上様                       |              |                  |     |       |
| 2 国見 花子                    | 024-585-***  | 福島県伊達郡国見町藤田北00   |     |       |
| 3 保原 太郎                    | 024-***-1234 | 福島県伊達市保原町城ノ内00   |     |       |
| 4 宍戸 太郎                    | 024-577-***  | 福島県伊達市梁川町五十沢舘00  |     |       |
| 5 佐藤 花子                    | 024-***-9876 | 福島県伊達郡国見町藤田北0000 |     |       |
|                            |              |                  |     |       |
|                            |              |                  |     |       |
|                            |              |                  |     |       |
|                            |              |                  |     |       |
|                            |              |                  |     |       |
|                            |              |                  |     |       |
|                            |              |                  |     |       |
|                            |              |                  |     |       |
|                            |              |                  |     |       |
|                            |              |                  |     |       |
|                            |              |                  |     |       |
|                            |              |                  |     |       |
| │追加│編集│₿                   | 削除           | 名簿印刷             | 届先  | 閉じる   |
|                            |              |                  |     |       |

②宅配伝票のお届け先に印字するお客様を登録するために、該当の依頼主を選択した後、 画面右下の「届先」をクリックします。

③「届け先名簿」画面が表示されます。

| 副かんたん宅配行                   | 管理 Ver.5 - [         | 届先名簿 <br>管理 その他 へいざ     | 287                                                       |      |    |      |    |                       |   |
|----------------------------|----------------------|-------------------------|-----------------------------------------------------------|------|----|------|----|-----------------------|---|
| <b>佐頼主</b> :<br>○全部<br>○住所 | 国見 花<br>○氏名<br>○メモ   | ☆ その他 への<br>子<br>○電話 ○7 | איי <u>איי</u><br>אראי איין איין איין איין איין איין איין | 全てオン | ן  |      | 送  | リ状設定                  |   |
| 届                          | 先名 🔹 👌               | 電話番号 ♦                  | 住所◆                                                       | 印刷   | 枚数 | 商品   | \$ | ХŦ                    | • |
| 1 森藤 柏                     | ■子                   | 024-586-0000            | 福島県伊達市堀切端0-0                                              |      | 1  |      | ~  | 配達時間(は18時以降           |   |
| 2 森藤 村                     | <del>送了</del><br>trz | 024-***-1234            | 宮城県仙台市青葉区高林                                               |      | 1  |      | *  |                       |   |
|                            | <b>5</b> J           | 024 *** 3333            | 「田島の大下」を1月1日のの町加速し                                        |      | 1  |      |    |                       |   |
|                            |                      |                         |                                                           |      |    |      |    |                       |   |
|                            |                      |                         |                                                           |      |    |      |    |                       |   |
|                            |                      |                         |                                                           |      |    |      |    |                       |   |
|                            |                      |                         |                                                           |      |    |      |    |                       |   |
|                            |                      |                         |                                                           |      |    |      |    |                       |   |
|                            |                      |                         |                                                           |      |    |      |    |                       |   |
|                            |                      |                         |                                                           |      |    |      |    |                       |   |
|                            |                      |                         |                                                           |      |    |      |    |                       |   |
|                            | ·                    | <u></u>                 |                                                           | 1.07 |    | ¥ () |    | <b>BB</b> 18 <b>7</b> |   |
| 依賴                         | 王同                   | 追加                      | 編集 肖                                                      | 川除   | 1  | 医り状日 | 」刷 | 閉じる                   |   |
|                            |                      |                         |                                                           |      |    |      |    | ,                     |   |

※依頼主として登録された方が、自分(本人)に届ける場合などには、画面左下の「依頼 主同」をクリックし、登録することで、依頼主の方が、届け先としても登録されます。

④「追加」をクリックし、依頼主同様電話番号検索などを利用し、届け先を登録します。

## 送り状印刷の仕方

## ①印刷したい依頼主を選択し、「届先」をクリックします。

| <ul> <li>              かんたん宅配管理 Ver.5 - 【依頼主名簿】               ········             復客管理 マスター管理 その他      </li> </ul> | ヘルプ 終了              |                 |      | _ = >  |
|----------------------------------------------------------------------------------------------------|---------------------|-----------------|------|--------|
| <ul> <li>◎全部</li> <li>○住所</li> <li>○仲介者</li> <li>○メモ</li> </ul>                                                     | о <sup>7</sup> ул`† |                 |      | 全てオン   |
| 依頼主名                                                                                                    | ♦ 電話番号              | ♦ 住所 ♦          | 仲介者  | ♦ ÉD隙] |
|                                                                                                    |                     |                 |      |        |
|                                                                                                    | 024-585-****        | 福島県伊達郡国見町藤田花り   |      |        |
|                                                                                                    | 024-***-1234        | 福島県伊達市休原町城ノ内00  |      |        |
|                                                                                                    | 024-577-****        | 福島宗伊運印朱川町五十八部00 |      |        |
|                                                                                                    |                     |                 |      |        |
| 追加編集                                                                                                    | 削除                  | 名簿印刷            | 届先 月 | 月じる    |

#### ②下記画面が表示されます。

| 管理 マスター管          | 1995日1月<br>7理 その他 ヘルブ                                | 修了                                                                                                    |                                                                                                    |                                                                                                    |                      |                                                                                                    |                        | -                      |
|-------------------|------------------------------------------------------|----------------------------------------------------------------------------------------------------|----------------------------------------------------------------------------------------------------|----------------------------------------------------------------------------------------------------|----------------------|----------------------------------------------------------------------------------------------------|------------------------|------------------------|
| 国見 花 <sup>-</sup> | 子                                                    | 50.00 - 550.0                                                                                                    |                                                                                                    |                                                                                                    | Î                    | 送니*                                                                                                    | 北設定                    | ]                      |
| )氏名 (<br>)メモ (    | 0電話 07                                               | ሀ <b>ከ</b> ້ ታ                                                                                                    | 全てオン                                                                                                    | 2                                                                                                    |                      | 201                                                                                                    |                        | J                      |
| 名 👌               | 電話番号 ♦                                               | 住所                                                                                                    | ◆ ED尾J                                                                                                    | 枚数                                                                                                    | 商品                   | \$                                                                                                    | メモ                     | <u>♦</u>               |
| ۶<br>I            | 024-586-0000                                         | 福島県伊達市堀切                                                                                                    | 1端0-0 🗆                                                                                                    | 1                                                                                                    |                      | ✓ 配達                                                                                                    | 時間(は18時以降              |                        |
| F I               | 024-***-1234                                         | 宮城県仙台市青葉                                                                                                    |                                                                                                    | 1                                                                                                    |                      | ~                                                                                                    |                        |                        |
| F                 | 024-***-9999                                         | 福島県伊達郡国見                                                                                                    | ,四」月恭上                                                                                                    | I I                                                                                                    |                      | ×                                                                                                    |                        |                        |
|                   |                                                      |                                                                                                    |                                                                                                    |                                                                                                    |                      |                                                                                                    |                        |                        |
|                   |                                                      |                                                                                                    |                                                                                                    |                                                                                                    |                      |                                                                                                    |                        |                        |
|                   | 種 マスター管<br>国見 花<br>) 氏名 (<br>) メモ (<br>名 ◆<br>子<br>子 | 理 マスター管理 その他 へルン<br>国見 花子<br>シ氏名 ○電話 ○7<br>シズモ<br>名 ◆ 電話番号 ◆<br>P 024-586-0000<br>P 024-***-1234<br>F 024-***-9999 | P種 マスター管理 その他 ヘルク ¥×7<br><b>国見 花子</b><br>> 氏名 ○ 電話 ○ 7リが ナ<br>> メモ<br><b>名 ◇ 電話番号 ◇ 住所</b><br>子 024-586-0000 福島県伊達市堀切<br>子 024-***-1234 宮城県仙台市青葉<br>子 024-***-9999 福島県伊達郡国見 | P型 マルター管理 その他 ヘルク 株子<br>国見 花子<br>大名 ○電話 ○フリカ・ナ<br>文 天モ 全てオニ<br>名 ◆ 電話番号 ◆ 住所 ◆ 印刷<br>子 024-586-0000 福島県伊達市堀切端0-0 □<br>子 024-***-1234 宮城県仙台市青葉区高∔ □<br>子 024-****-9999 福島県伊達郡国見町藤E □ | P# マルター普理 その他 ヘルク 株子 | Pie マルター被理 その他 ヘルク キャイ<br>国見 花子<br>A氏名 ○電話 ○7リガナ<br>メモ 全てオン<br>名 ◆ 電話番号 ◆ 住所 ◆ 印刷 枚数 商品<br>子 024-586-0000 福島県伊達市堀切端0-0 □ 1<br>子 024-***-1234 宮城県仙台市青葉区高林 □ 1<br>子 024-***-9999 福島県伊達郡国見町藤E □ 1 | All マルター酸锂 その他 ヘルク #*7 | All マバター壁理 その他 ヘルク **7 |

| 送り状設定  |               |   |
|--------|---------------|---|
| 送り状種類: | ヤマト新伝票(4,5)   | ~ |
| 託送依頼日: | 21 年 6 月 10 日 |   |
| 商品:    | あかつき 10kg     | ~ |
| 数量:    |               |   |
|        | ☑ 発送元を印刷する    |   |
| 設定     | ] 閉じ          | 3 |

③「商品」などを選択し、「設定」をクリックします。

④送り状を印刷する届け先の「印刷」部分にチェックを入れます。

⑤画面右下の「送り状印刷」をクリックすると、送り状が印刷されます。

※送り状設定の後に、個別で商品を変更したい場合は、届け先一覧画面で選択を行います。

#### 名簿印刷の仕方

依頼主ごとの顧客名簿を印刷します。

①名簿印刷を行う依頼主に、「印刷」のチェックマークをつけます。

②【一依頼主毎に改頁しますか?】の確認メッセージが表示されますので、状況により、「はい」「いいえ」をクリックします。

| *+>ンセル |
|--------|
|        |

・改ページありの場合

※印字サンプル

| ● 7+/ル 網客理 マスター容理 その他 ヘルブ 終了       ●         印刷       再検索       倍率変更       最初       前へ       次へ       最後       閉じる         「修神王59/届先名簿         第二       ハブ       最後       閉じる         「修神王59/届先名簿         出力目: 2009/05/14 15: 05: 48<br>質: 2 / 7                                                                                                    | 🔜 かんたん宅配管理 V | /er.5 - [依賴主別届6       | 先名簿]                          |                                |                                  |                      |       |
|----------------------------------------------------------------------------------------------------|--------------|-----------------------|-------------------------------|--------------------------------|----------------------------------|----------------------|-------|
| 印刷         再按索         倍率変更         最初         前へ         次へ         最後         閉じる           「健和主別屈先名簿                                                                                                    | 🖷 ファイル 顧客管理  | マスター管理 その他            | ヘルプ 終了                        |                                |                                  |                      | _ 8 > |
| 依頼主別届先名簿         出力日: 2009/05/14 15:05:48<br>頁: 2 / 7           広名         住所         電話/FAX         仲介者/メモ/更新日           位国見<花子         〒969-1761<br>福島県伊達郡国見町藤田北00         Fax 024-585-****         2009/05/14           草         〒980-0481<br>福島県伊達市堀切端0-0-0         Fax 024-586-0000         配置即時間ま18時以降<br>2009/05/14           草         〒981-0907<br>宮城県仙台市青葉区高松0-0-0         Fax 024-***-1234<br>Tel         2009/05/14           豆見         花子         〒969-1761<br>常島県伊達都国見町藤田北00000         Fax 024-***-9899<br>Tel         2009/05/14                                                                                                    | 印刷           | 再検索                   | 倍率変更量                         | 初前へ                            | 次へ                               | 最後                   | 閉じる   |
| 依頼主別届先名簿       出力日: 2009/05/14 15:05:48<br>度: 2 / 7         低面見: 花子: 1969-1761<br>年 所 電話/FAX 中介者/メモ/更新日<br>位 国見: 花子: 1969-1761<br>Fax 024-585-****<br>福島県伊達部国見町藤田北00       Fax 024-586-0000<br>正常: 2009/05/14         三位: 2009/05/14         三位: 2009/05/14         三月: 花子: 〒869-1761         福島県伊達郡国見町藤田北00000         Fax 024-***-9393         2009/05/14 | 依頼主別届先名簿     |                       |                               |                                |                                  |                      |       |
| 氏名         住所         電話/FAX         仲介者/メ毛/更新日           依<br>類<br>主         三、花子<br>福島県伊達郡国見町藤田北00         Fax 024-585-****<br>Tel         2009/05/14           森藤<br>田子         〒980-0481<br>福島県伊達市堀切端0-0-0         Fax 024-586-0000<br>Tel         配達時間は18時以降<br>2009/05/14           森藤<br>七子         〒981-0907<br>宮城県仙台市青葉区高松0-0-0         Fax 024-***-1234<br>Tel         2009/05/14           東藤<br>七子         〒988-1761<br>福島県伊達郡国見町藤田北00000         Fax 024-***-3939<br>Tel         2009/05/14                                                                                                    |              | 依頼主別届会                | <u>先名簿</u>                    |                                | 出力日: 2009.<br>頁: 2 /             | /05/14 15:05:48<br>7 |       |
| 森藤 柵子         〒980-0481<br>福島県伊達市堀切端0-0-0         Fax 024-586-0000<br>Tel         配理時間は18時以降<br>2009/05/14           森藤 桜子         〒981-0007<br>宮城県仙台市青葉区高松0-0-0         Fax 024-***-1234<br>Tel         2009/05/14           国見 花子         〒969-1761<br>福島県伊達都国見町藤田北00000         Fax 024-***-9999<br>Tel         2009/05/14                                                                                                    |              | 氏名<br>依国見花子<br>頼<br>主 | 住所<br>〒969-1761<br>福島県伊達郡国見町) | 電話/F<br>春田は00 Fax 024-5<br>下el | AX 仲介者/<br>185-****<br>2009/05/1 | /メモ/更新日<br>4         | 10,00 |
| 森藤 桜子         〒981-0907         Fax 024-***-1234         2003/05/14           国見 花子         〒969-1761         Fas 024-***-9998         2003/05/14           福島県伊達都国見町藤田北00000         Fat 024-***-9998         2003/05/14                                                                                                    |              | 森藤梅子                  | 〒960-0481<br>福島県伊達市堀切端(       | )-0-0 Fax 024-5<br>Tel         | 586-0000<br>配達時間<br>2009/05/1    | は18時以降<br>4          |       |
| 国兄 1七子 17989-1781<br>福島県伊達都国見町藤田北00000 Tel 2009/05/14                                                                                                    |              | 森藤桜子                  | 〒981-0907<br>宮城県仙台市青葉区7       | 高松0-0-0 Fax 024-*<br>Tel       | 2009/05/1                        | 4                    |       |
|                                                                                                    |              |                       | 1-969-1761<br>福島県伊達郡国見町)      | 藤田北00000   Fax U24-*<br>Tel    | 2009/05/1                        | 4                    |       |
|                                                                                                    |              |                       |                               |                                |                                  |                      |       |

#### ・改ページなしの場合

※印字サンプル

| 📕 かんたん 宅配 管理 🛛 | Ver.5 -     | - 【依賴主別届        | 先名簿]                        |               |                             |                                     |                  |       |
|----------------|-------------|-----------------|-----------------------------|---------------|-----------------------------|-------------------------------------|------------------|-------|
| 🖷 ファイル 顧客管理    | ৾৾৾৾৴৴৾৾    | マー管理 その他        | ヘルプ 終了                      |               |                             |                                     |                  | _ 8 : |
| 印刷             | Ŧ           | 再検索             | 倍率変更                        | 最初            | 前へ                          | 次へ                                  | 最後               | 閉じる   |
| 依頼主別届先名簿       |             |                 |                             |               |                             |                                     |                  |       |
|                | 依           | <u>頼主別届</u>     | 先名簿                         |               |                             | 出力日:2008/<br>頁:1 / 1                | /05/14 15:06:05  |       |
|                | 依<br>頼<br>主 | <u>氏名</u><br>上様 |                             | 住所            | 電話/FAX<br>Fax<br>Tel        | 仲介者/<br>2009/05/1                   | 'メモ/更新日<br>4     |       |
|                | 依 [         | 国見花子            | <del></del> 969-1761        |               | Fax<br>Tel<br>Fax 024-585-* | ***                                 |                  |       |
|                | 主           | 森藤 梅子           | 福島県伊達<br>〒960-0481<br>福島県伊達 | 郡国見町藤田北00<br> | Tel<br>Fax 024-586-0<br>Tel | 2009/05/1<br>000 配達時間:<br>2009/05/1 | 4<br>は18時以降<br>4 |       |
|                |             | 森藤 桜子           | 〒981-0907<br>宮城県仙台i         | 市青葉区高松0-0-0   | Fax 024-***-1<br>Tel        | 234 2009/05/1                       | 4                |       |
|                |             | 国見花子            | 〒969-1761<br>福島県伊達          | 郡国見町藤田北00000  | Fax 024-***-9<br>Tel        | 2009/05/1                           | 4                |       |
|                | 依頼主         | 保原太郎            | 〒960-0611<br>福島県伊達i         | 市保原町城ノ内00     | Fax 024-***-1<br>Tel        | 234 2009/05/1                       | 4                |       |
|                |             | 国見花子            | 〒969-1781<br>福島県伊達<br>      | 郡国見町内谷        | Fax<br>Tel                  | 2009/05/1                           | 4                |       |
|                |             | 国見梅太郎           | 〒969-1761<br>福島県伊達          | 郡国見町藤田        | Fax<br>Tel                  | 2009/05/1                           | 4                |       |
| 現在のページ番号:1     |             |                 | 合計べ                         | (一ジ数:1        |                             | ズーム率:1009                           | 6                |       |

## 依頼主一覧表印刷の仕方

①【依頼主一覧表印刷】をクリックします。

②「印刷」をクリックします。

| 🔜 かんたん宅     | 配管理 Ver.5 - [依頼主- | -覧表印刷]       |              |                   |     |       |
|-------------|-------------------|--------------|--------------|-------------------|-----|-------|
| 🖷 ファイル      | 顧客管理 マスター管理 そ     | の他 ヘルプ 終了    |              |                   |     | - 8 > |
|             | ○氏名 ○電話           | § 🔿 ፖሀታ ንታ   |              |                   |     |       |
| ○住所         | ○仲介者 ○メモ          | -            |              |                   |     | 全てオフ  |
|             | 氏名 💧              | 電話番号 ♦       | • <b>〒</b> ♦ | 住所 《              | 仲介者 | ♦ 選択  |
| 1 上様        |                   |              |              |                   |     |       |
| <b>2</b> 国見 | 花子                | 024-585-***  | 969-1761     | 福島県伊達郡国見町藤田北00    |     |       |
| 3<br>保原     | 太郎                | 024-***-1234 | 960-0611     | 福島県伊達市保原町城ノ内00    |     |       |
| 4 宍戸        | 太郎                | 024-577-***  | 960-0701     | 福島県伊達市梁川町五十沢舘00   |     |       |
| <b>5</b> 佐藤 | 花子                | 024-***-9876 | 969-1761     | 福島県伊達郡国見町藤田北0000  |     |       |
| 6 ミラ-       | イソフト有限会社          | 024-529-2933 | 969-1731     | 福島県伊達郡国見町森山中町20-1 |     |       |
|             |                   |              |              |                   |     |       |
| 7           | ファイル出力 印刷 閉じる     |              |              |                   |     |       |

③印刷プレビューが、表示されますので「印刷」をクリックします。

| んたん宅配管理  | LVer5-L依赖主一情   | [表]                                     |          |         |                        |    |                           |                   |
|----------|----------------|-----------------------------------------|----------|---------|------------------------|----|---------------------------|-------------------|
| 7ァイル 顧客管 | 理マスター管理その他     | き ヘルプ 終了                                |          |         |                        |    |                           | -                 |
| 印刷       | 再検索            | 倍率変更                                    | l        | 最初      | 前へ                     | 次へ | 最後                        | <mark>閉</mark> じる |
| 主一覧表     |                |                                         |          |         |                        |    |                           |                   |
|          |                |                                         |          |         |                        |    | ₩+□ - 2000/05/14 15-00-20 |                   |
| 1        | 众親王一寬衣         |                                         |          |         |                        |    | 頁:1/1                     |                   |
| 1        | 衣頼主名           | 電話番号                                    | 郵便番号     | 住所      |                        |    | 伸介者                       |                   |
|          | 上様             |                                         |          |         |                        |    |                           |                   |
| 1        | 到見 花子<br>品店 士郎 | 024-585-****                            | 969-1761 | 福島県伊達郡国 | 3見町藤田北00<br>3月町城 / 内00 |    |                           |                   |
| 10       | 来派 杰即<br>电声 太郎 | 024-577-****                            | 960-0701 | 福島県伊達市多 | 彩刷町五十沢舘00              |    |                           |                   |
| 12       | 左ç 花子          | 024-***-9876                            | 969-1761 | 福島県伊達郡国 | 國見町藤田北0000             |    |                           |                   |
|          | ミライソフト有限会社     | 024-529-2933                            | 969-1731 | 福島県伊達郡国 | 同見町森山中町20-1            |    |                           |                   |
|          |                | ••••••••••••••••••••••••••••••••••••••• |          |         |                        |    |                           |                   |
|          |                |                                         |          |         |                        |    |                           |                   |
|          |                |                                         |          |         |                        |    |                           |                   |
|          |                |                                         |          |         |                        |    |                           |                   |
|          |                |                                         |          |         |                        |    |                           |                   |
|          |                |                                         |          |         |                        |    |                           |                   |
|          |                |                                         |          |         |                        |    |                           |                   |
|          |                |                                         |          |         |                        |    |                           |                   |
|          |                |                                         |          |         |                        |    |                           |                   |
|          |                |                                         |          |         |                        |    |                           |                   |
|          |                |                                         |          |         |                        |    |                           |                   |
|          |                |                                         |          |         |                        |    |                           |                   |
|          |                |                                         |          |         |                        |    |                           |                   |
|          |                |                                         |          |         |                        |    |                           |                   |
|          |                |                                         |          |         |                        |    |                           |                   |

## ファイル出力

登録してある依頼主データを他社ソフトなどで利用するために、「CSV ファイル」として 出力します。

#### 5. 印刷管理からの印刷

直売所にお越しくださるお客様に対して、さまざまな送り状の印刷を行います。

| 🔜 直売所能<br>👷 ファ・ | 3用メニュー - [メニュー]<br>バル 顧客管理 マスター管理 その他 ヘルブ 終了 | _ <b>0 _ ×</b> _<br>_ 8 × |
|-----------------|----------------------------------------------|---------------------------|
| E               | 刷管理 顧客管理 マスター                                | 一管理                       |
|                 |                                              |                           |
|                 | 依頼主印刷                                        |                           |
|                 |                                              |                           |
|                 | 体超之 / 足 (+ 生 印 剧                             |                           |
|                 | 144 年/ 油い 元 日 加                              |                           |
|                 |                                              |                           |
|                 | 依頼王/庙け先/商品印刷                                 |                           |
|                 |                                              |                           |
|                 |                                              |                           |
|                 | 汪又受付ナータ作成                                    |                           |
|                 |                                              |                           |

※印刷管理画面から送り状印刷を行う際、発送元情報を印字するかどうかは、

「宅配管理プレミアム 2009」→「初期設定」→「オプション登録」→「送り状印刷設定」 の選択内容となります。

【直売所運用メニュー】からは変更できませんので、ご注意ください。

※送り状の種類は、宅配管理プレミアムの使用送り状登録の初期に設定されている、 送り状で印刷がされます。

#### 依頼主印刷

送り状に依頼主情報のみを印刷します。

①【印刷管理】をクリックします。

- ②【依頼主印刷】をクリックします。
- ③電話番号検索画面が表示されます。

④市内局番から電話番号を入力、または選択します。

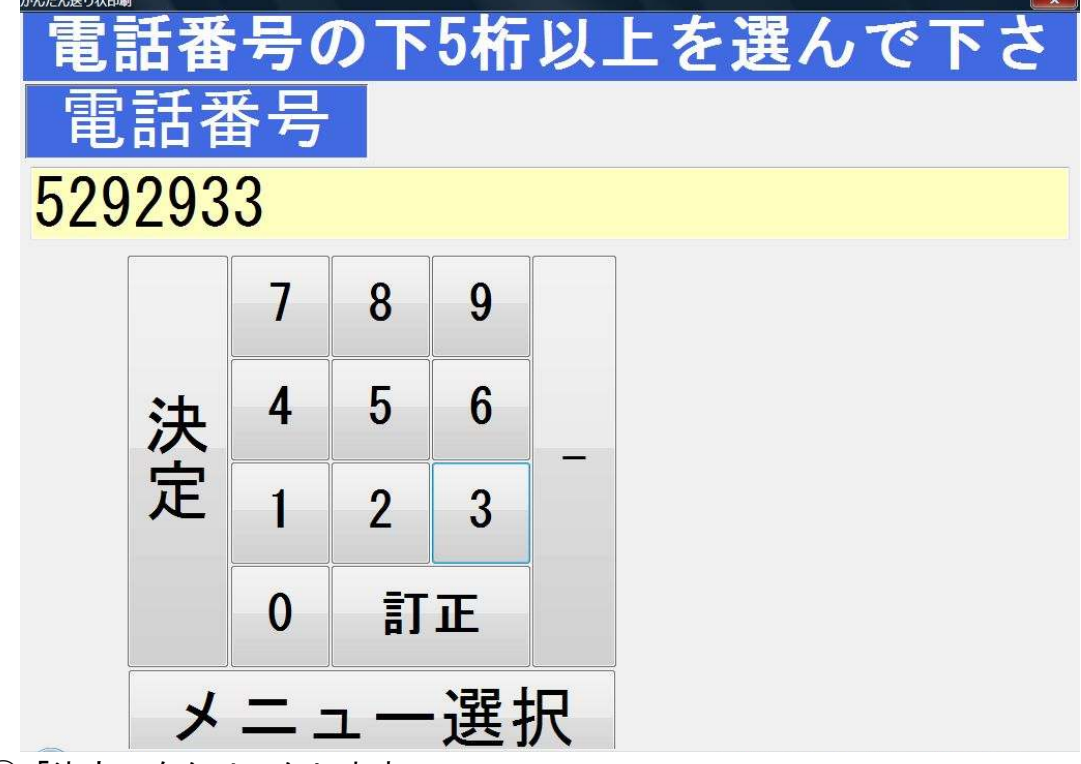

⑤「決定」をクリックします。

| ご依頼主の名前 | 戻る   |    |    |
|---------|------|----|----|
| 国見次郎    | 福島花子 | 福島 | 梅子 |
| 宮城太郎    |      |    |    |

⑥電話番号に該当する依頼主が表示されます。⑦送り状印刷を行うご依頼主をクリックします。

⑧印刷枚数の確認画面が表示されますので、必要な印刷枚数を選択し、「印刷」をクリックします。

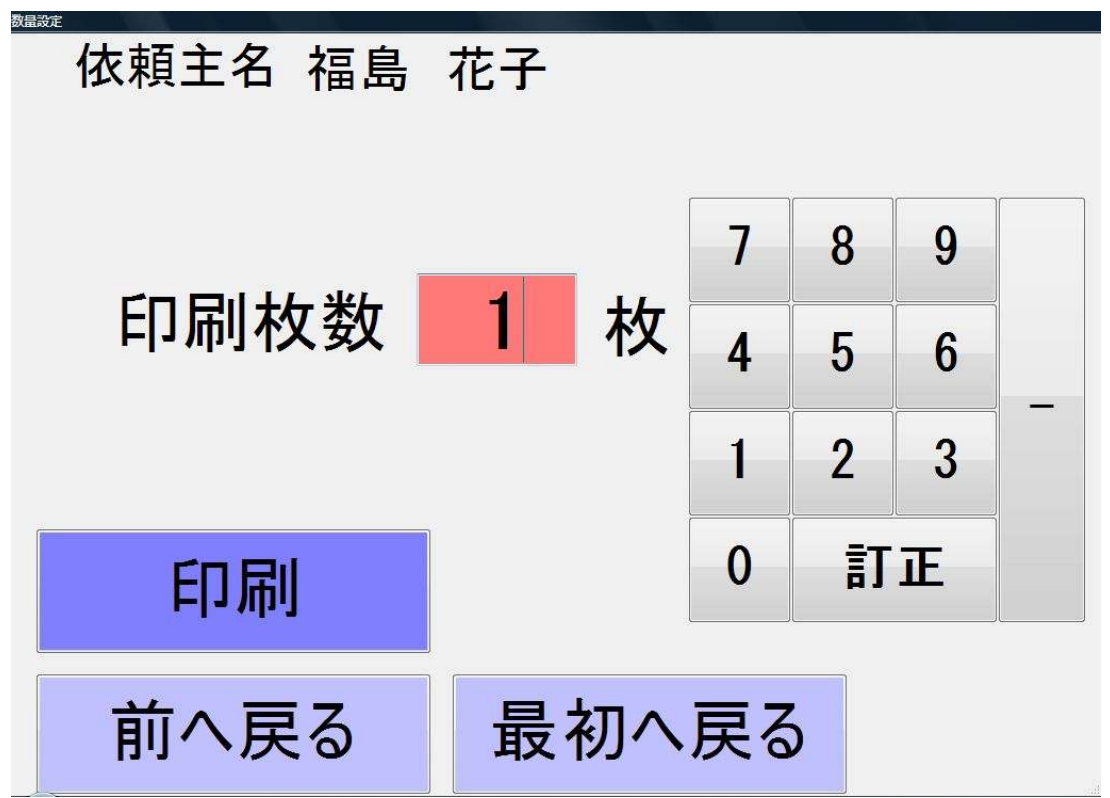

⑨印刷確認画面が表示されますので、よろしければ「はい」をクリックします。

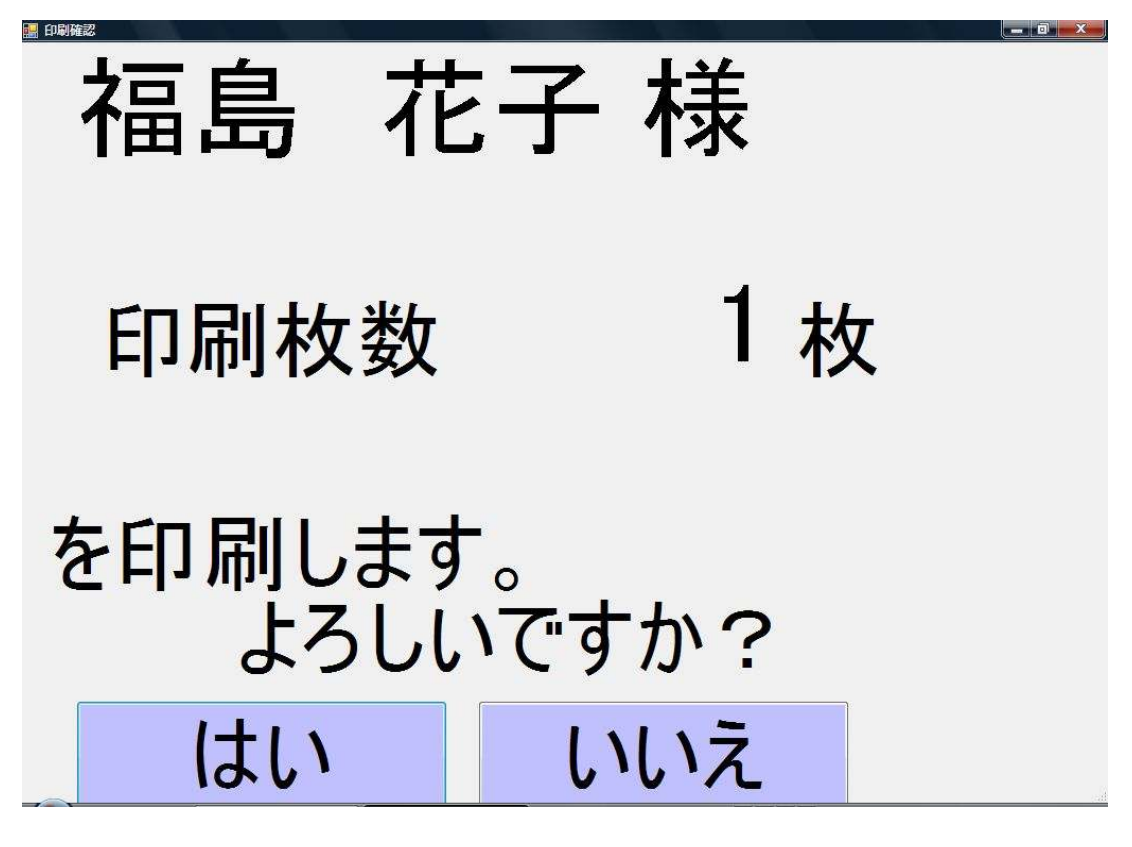

⑩送り状が印刷されます。

#### 依頼主/届け先印刷

送り状に依頼主と届け先情報を印刷します。

①【印刷管理】をクリックします。

②【依頼主/届け先印刷】をクリックします。

③電話番号検索画面が表示されます。

④市内局番から電話番号を入力、または選択します。

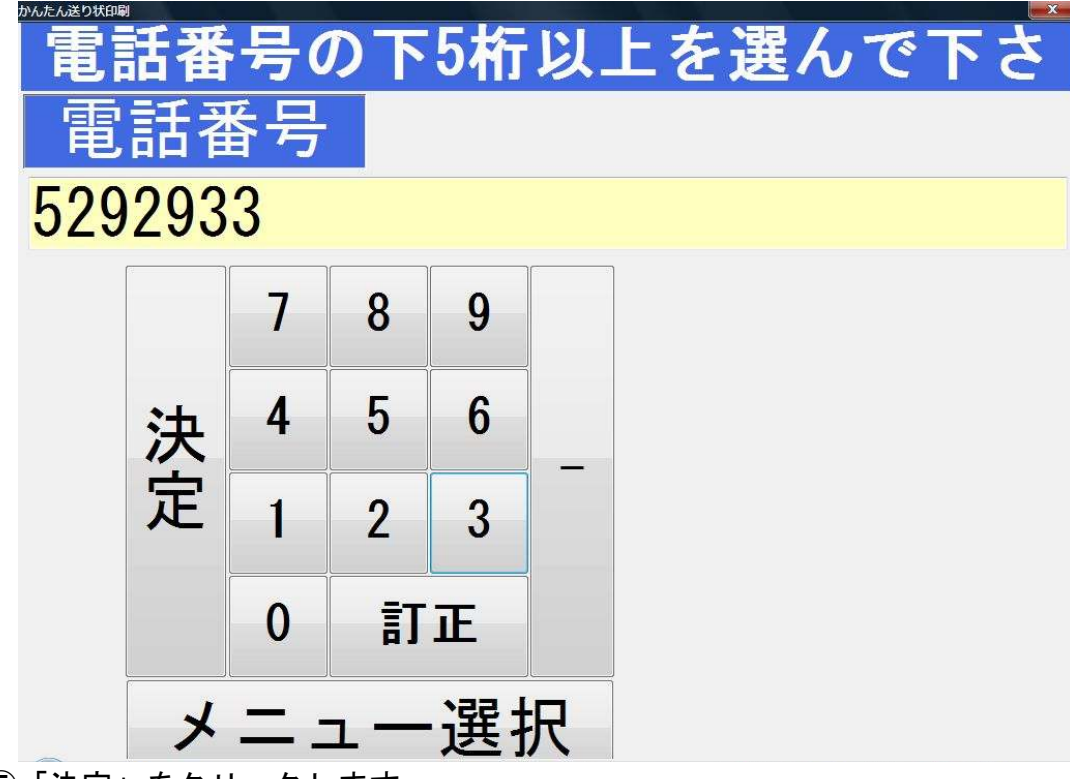

⑤「決定」をクリックします。

| ご依頼主の名前 | 戻る   |    |    |
|---------|------|----|----|
| 国見次郎    | 福島花子 | 福島 | 梅子 |
| 宮城 太郎   |      |    |    |

⑥電話番号に該当する依頼主が表示されます。⑦送り状印刷を行うご依頼主をクリックします。

⑧お届け先名が表示されます。

送り状印刷を行うお届け先のお名前をクリックします。

| お届け先の名前 | 戻る     |    |    |
|---------|--------|----|----|
| 国見 三郎   | 佐藤 ミライ | 山形 | 太郎 |

⑨選択したお届け先のお名前が表示されます。

| 取消 | 届けら    | 七名 | 枚数  |    |     |   |
|----|--------|----|-----|----|-----|---|
| 取消 | 国見 三郎  |    | 1   |    |     |   |
| 取消 | 佐藤 ミライ |    | 1   |    |     |   |
|    |        |    |     |    |     | E |
|    |        |    |     |    |     |   |
|    |        |    |     |    |     |   |
|    |        |    |     |    |     |   |
| 合計 | 2,     | ٨  |     | 印屏 | 制枚数 | 2 |
| 最  | 初へ     | 届け | 先追加 | םמ | 印刷  | J |

・「届け先追加」をクリックすると、⑧の届け先選択画面に戻ります。お届け先を追加することができます。

・「最初へ」をクリックすると、④の電話番号検索画面に戻ります。 ⑩すべてのお届け先選択が完了しましたら、「印刷」をクリックします。 ①印刷枚数確認画面が表示されますので、よろしければ「はい」をクリックします。

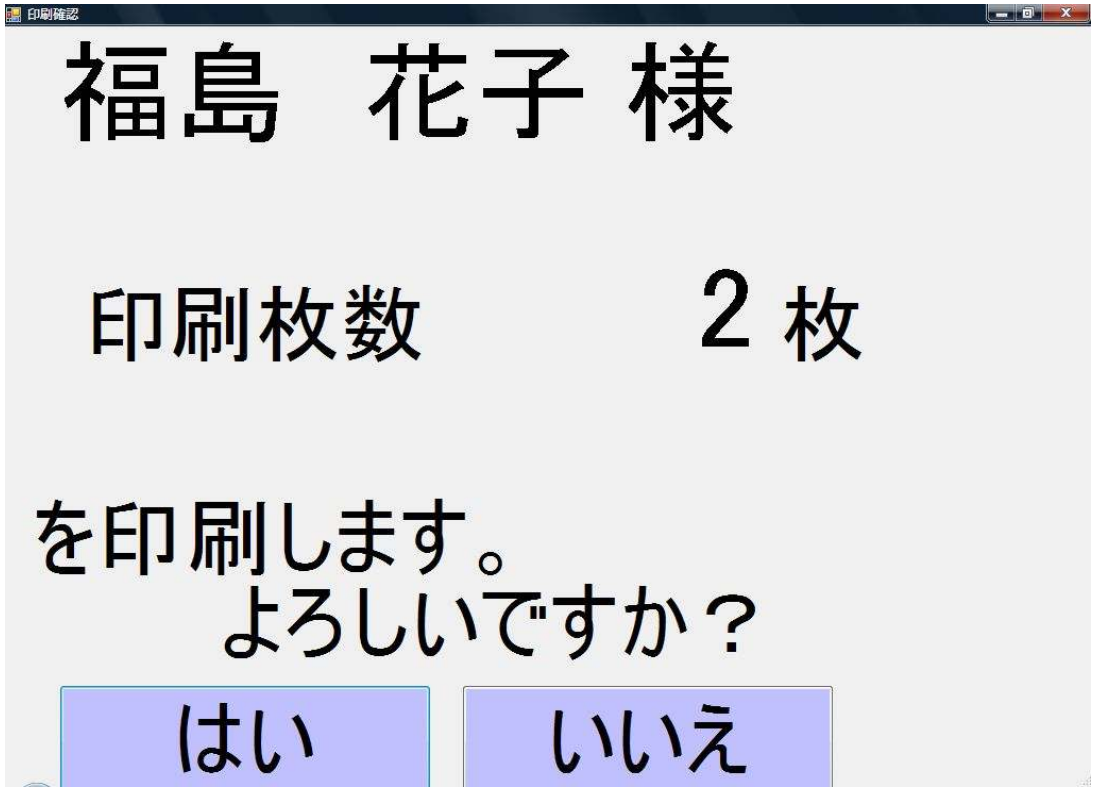

12送り状が印刷されます。

#### 依頼主/届け先/商品印刷

送り状に、依頼主と届け先、選択した商品を印刷します。

①【印刷管理】をクリックします。

- ②【依頼主/届け先/商品印刷】をクリックします。
- ③電話番号検索画面が表示されます。

④下5桁以上の電話番号を入力、または選択します。

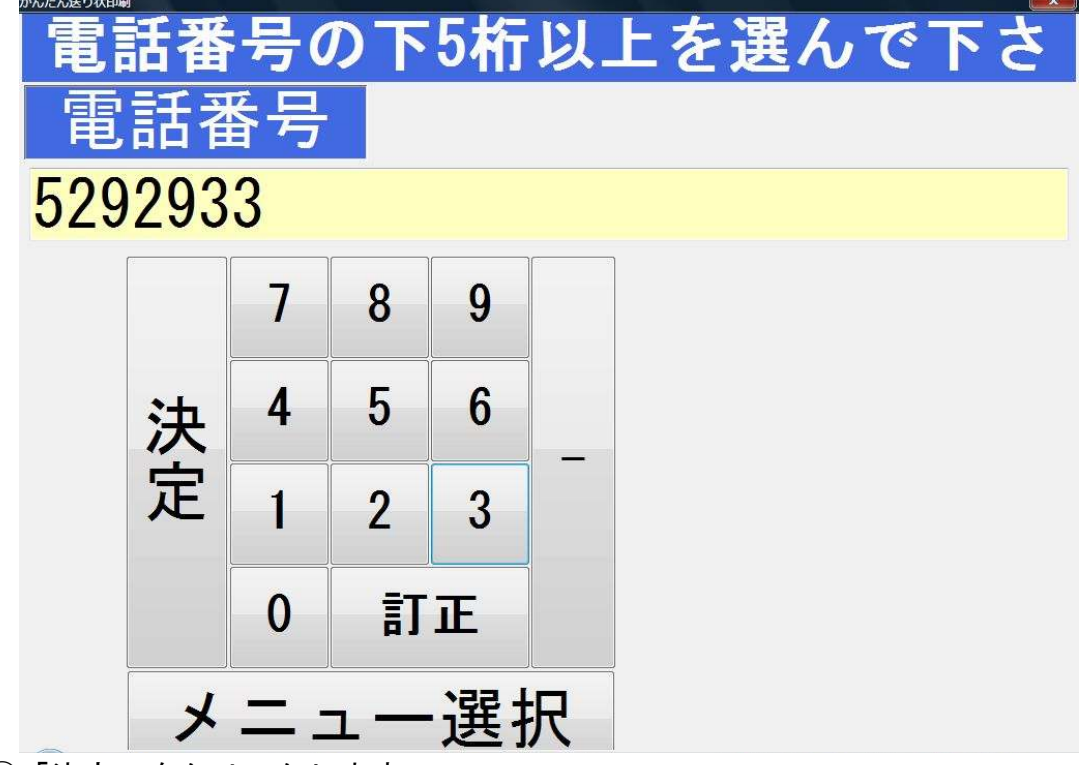

⑤「決定」をクリックします。

| ご依頼主の名前 | 戻る   |    |    |
|---------|------|----|----|
| 国見 次郎   | 福島花子 | 福島 | 梅子 |
| 宮城 太郎   |      |    |    |

⑥電話番号に該当する依頼主が表示されます。⑦送り状印刷を行うご依頼主をクリックします。

⑧お届け先名が表示されます。

送り状印刷を行うお届け先のお名前をクリックします。

| お届け先の名前 | 戻る     |    |    |
|---------|--------|----|----|
| 国見 三郎   | 佐藤 ミライ | 山形 | 太郎 |

⑨商品分類が表示されます。

| 国見 三郎 様 分類を選択して下さい 戻る |     |    |   |  |  |
|-----------------------|-----|----|---|--|--|
| 分類カナ                  |     |    |   |  |  |
| さくらんぼ                 | 桃   | ぶど | 5 |  |  |
| なし                    | りんご | 加工 | 品 |  |  |
| セット商品                 |     |    |   |  |  |

送り状印刷する商品分類をクリックします。 ⑩商品選択画面が表示されます。

| 商品選択      |           |          |
|-----------|-----------|----------|
| 国見 三郎 様 商 | 品を選択してくだる | さい 戻る    |
| 白鳳 5Kg    | 白鳳 3Kg    | 白鳳 2Kg   |
| 川中島 5Kg   | 川中島 3Kg   | 川中島 2Kg  |
| あかつき 5Kg  | あかつき 3Kg  | あかつき 2Kg |

送り状印刷する商品名をクリックします。

①商品数量画面が表示されますので、数量をクリックします。

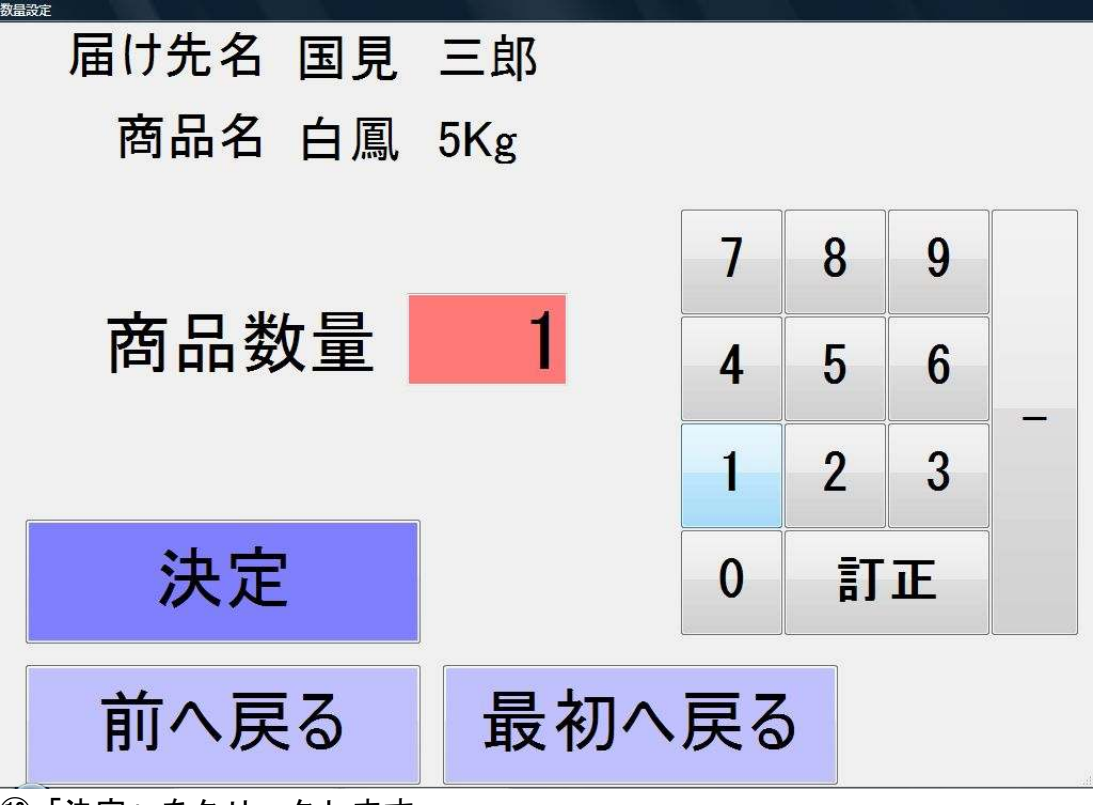

12「決定」をクリックします。

確認画面

③選択したお届け先のお名前が表示されます。

| 取消 |    | 届け先名 |           | 南                                                                                                    | <b>§品名</b> |    | 数量  | 枚数 | * |
|----|----|------|-----------|----------------------------------------------------------------------------------------------------|------------|----|-----|----|---|
| 取消 | 国見 | 三郎   |           | 白鳳                                                                                                    | 5Kg        |    | 1   | 1  |   |
|    |    |      |           |                                                                                                    |            |    |     |    |   |
|    |    |      |           |                                                                                                    |            |    |     |    |   |
|    |    |      |           |                                                                                                    |            |    |     |    | Е |
|    |    |      |           |                                                                                                    |            |    |     |    |   |
|    |    |      |           |                                                                                                    |            |    |     |    |   |
|    |    |      |           |                                                                                                    |            |    |     |    |   |
|    | -1 |      |           |                                                                                                    |            |    |     | 7  |   |
| 合計 | •  | 1人   | 数量        | 1                                                                                                    | 1          | 印吊 | 刂枚数 |    | 1 |
|    | 57 |      |           | <u>↔</u> •ĕ                                                                                                    | -          |    | CD. |    |   |
|    |    |      | - 1 - 1 - | and the second second second second second second second second second second second second second second second | _ /        |    |     |    |   |

「届け先追加」をクリックすると、⑧の届け先選択画面に戻ります。お届け先を追加することができます。

・「戻る」をクリックすると、⑩の商品数量入力画面に戻ります。

(4)すべてのお届け先が選択されましたら「印刷」をクリックします。

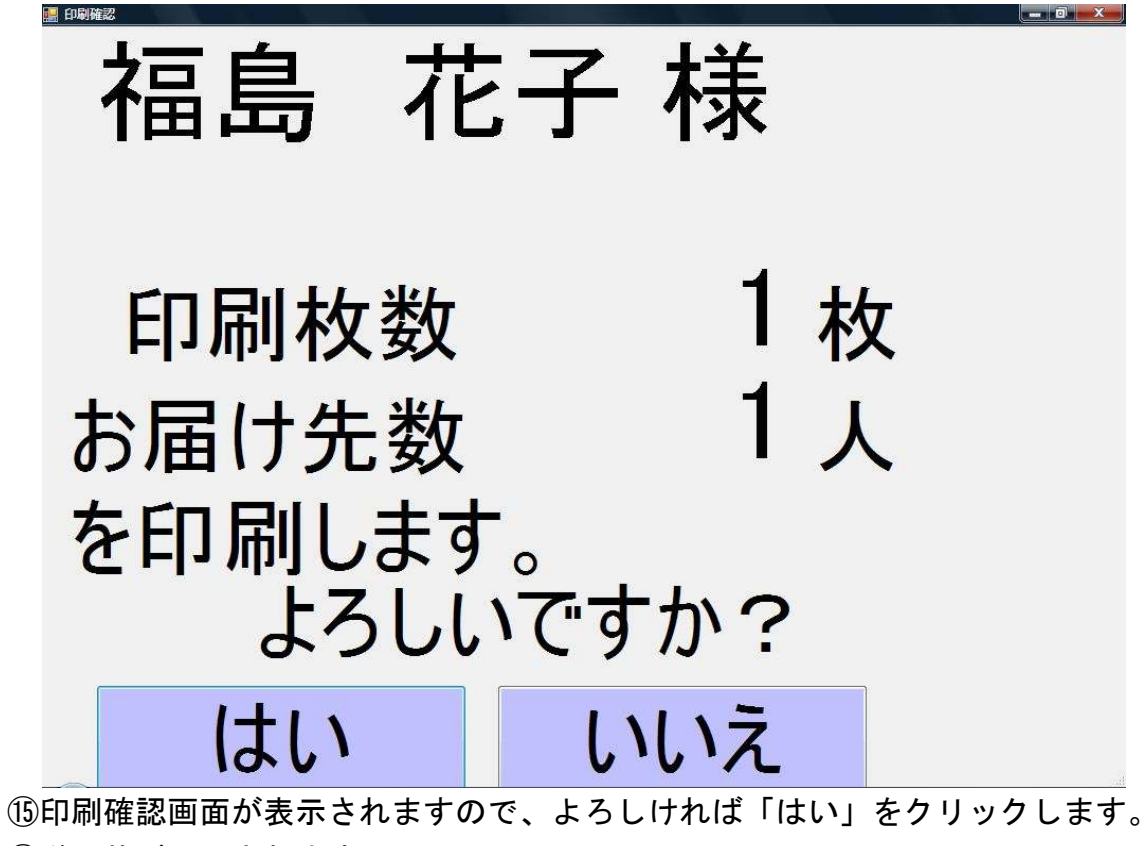

16送り状が印刷されます。

#### 注文受付データ作成

【依頼主/届け先印刷】【依頼主/届け先/商品印刷】から送り状印刷を行った内容を、 「宅配管理プレミアム 2009」に注文受付データとして作成します。 作成された注文受付データは、売上に集計されます。

※受付番号に印字される表記規則は、下記のようになっています 例)0906001002

0906・・・西暦(2009 年)2 桁 + 印刷月(6 月)

001・・・印刷回数(ドットプリンターに対して印刷実行をした回数)

002・・・依頼主に対しての印刷する届け先の通し番号

①「印刷管理」をクリックします。

注文受付データ作成」をクリックします。

③受付番号などの入力画面が表示されます。

|   | 閉じる  |         |       |
|---|------|---------|-------|
|   | 受付番号 | 問い合わせ番号 | メッセージ |
| 1 |      |         |       |

#### ④送り状印刷を行うと、送り状に【受付番号】が印字されます。 印刷された「受付番号」を入力します。

| 鳥取県鳥取市<br>古川416       | <b>白鳳 5Kg × 1</b><br>発送元<br>福島県伊達郡国見町<br>ミラインフト 有限会<br>Tel 024-529-2933 | 森山中町 20-1<br>☆社 佐藤 拓 |
|-----------------------|-------------------------------------------------------------------------|----------------------|
| 国見三郎                  | 6505                                                                    |                      |
| 96917                 | 3 1                                                                     |                      |
| 024 529               | 2933                                                                    |                      |
| 福島県伊達郡国見町<br>森山中町20-1 |                                                                         |                      |
| 福島 花子                 | 5533 受付番号:0906009001                                                    |                      |
| 🌆 注文データ作成             |                                                                         |                      |
| 閉じる                   |                                                                         |                      |
| 受付番号                  | 問い合わせ番号                                                                 | メッセージ                |
| 1 0906009001          | 123456789012                                                            | 受付番号:421-001で作成しました  |
| 2                     |                                                                         | 必要に応じて送り状の印刷されてい     |
|                       |                                                                         | るお問い合わせ番号を入力します。     |

⑤必要に応じて、「問い合わせ番号」を入力します。

⑥キーボードから、「Enter キー」を押します。

⑦受付番号登録完了メッセージが表示されます。

⑧ここで作成された注文内容は、「宅配管理プレミアム 2009」の注文データとして登録されます。

| 🔳 t | いんたん                 | 、宅配管理プ                                                                                                    | レミアム 200                                        | )-[注文受付]                              | 緣]                       |                       |       |                                                                                                    |                                                             |                                 |           |                       | - 0 ×                |
|-----|----------------------|----------------------------------------------------------------------------------------------------|-------------------------------------------------|---------------------------------------|--------------------------|-----------------------|-------|----------------------------------------------------------------------------------------------------|-------------------------------------------------------------|---------------------------------|-----------|-----------------------|----------------------|
| ファ  | · イノレ(F              | ) TOOL                                                                                                    | 保守その他                                           | 電話帳辞書                                 | 设定宅配管                    | 管理者切り替え               | ウィンドウ | [W) へレプ(H)                                                                                                    |                                                             |                                 |           |                       |                      |
|     | ☐<br>f規作成            | <mark>⇒0</mark><br>i 保存(§                                                                                                    | <br>〕 削除                                        | 3-<br>行追加                             | ∃ <mark>★</mark><br>行の削除 | <b>術</b><br>に戻る       |       |                                                                                                    |                                                             |                                 |           |                       |                      |
| 依頼主 | 顧客<br>郵便<br>都道<br>注文 | <ul> <li>6号</li> <li>00055</li> <li>(長名)</li> <li>福島</li> <li>会社</li> <li>6日</li> <li>6日</li></ul> | <sup>33</sup> ▼<br>花子<br><sup>731</sup> 住所<br>東 | 電話 024-528<br>達郡国見町<br>山中町20-1        | ŀ-2933 <u>▼</u><br>携帯    | <u></u><br>敬称 様       | 客様検索  | 受付日         空           請求書印刷         請求先           請求No.         請求No.           請求印刷方法         入金状況           入金方法 | 009/06/02<br>〇 印刷する<br>0005533<br>0000166<br>入金済 20<br>現金入金 | 受付番号<br>④印刷し<br>花子<br>009/06/02 | 0<br>,ない  | 000421<br>第<br>章<br>送 | 品書印刷<br>収書印刷<br>り状印刷 |
| 屇   |                      | 顧客番号<br>氏名                                                                                                    | 0005505 -<br>国見 三郎                              | 電話(                                   | 475-80-04                | 85 <b>-</b> ■<br>敬称 様 | お客様検索 | <b>前</b><br>D223白風 5Kg                                                                                               | 品                                                           | <b>単価</b><br>4,500              | <b>数量</b> | <b>金額</b><br>4,500    | 配達希望日                |
| け   |                      | 会社                                                                                                    | 000 0105                                        | 1 1 1 1 1 1 1 1 1 1 1 1 1 1 1 1 1 1 1 | T                        | L d                   |       |                                                                                                    | *                                                           |                                 | 0         | 0                     | 時<br>▼ 送り状印刷済        |
| 先   | 1                    | 郵1更番号<br>住所                                                                                                    | 689-0105<br>鳥取市<br>古川4-1-6                      | 都理  付県  馬                             | 910県                     |                       |       | <b>送り状種類</b> やす                                                                                                    | 7 ト新伝票(4,5)<br>送料計算 →                                       | -                               | •         | 送り状枚数<br>1            | 小口 <b>伝</b> 票枚数<br>0 |
|     |                      | FAX                                                                                                    |                                                 |                                       | 携帯                       |                       |       | <u>摘要</u><br>のし                                                                                                    |                                                             |                                 | *         | 届け先合計                 | "釜积<br><u>4,500</u>  |

※作成された注文データは、すべて下記内容で登録されます。

入金状況・・・入金済み

請求書印刷・・・印刷しない

## 6. はがき・封筒印刷の仕方

①「はがき・封筒印刷」をクリックします。
 ②印刷を行う方に「選択」のチェックを入れます。
 ③「印刷対象設定」をクリックします。

| 🄜 かんたんヨ                                | 記管理 Ver.5 - [はがき・                                                                         | 封筒印刷]                |                          |                   |       |       |
|----------------------------------------|-------------------------------------------------------------------------------------------|----------------------|--------------------------|-------------------|-------|-------|
| 🖷 ファイル                                 | 顧客管理 マスター管理 そ                                                                             | の他 ヘルプ 終了            |                          |                   |       | - 8 > |
| <ul> <li>● 全部</li> <li>○ 住所</li> </ul> | <ul> <li>○氏名</li> <li>○ (中介者)</li> <li>○ (○) (○) (○) (○) (○) (○) (○) (○) (○) (○</li></ul> | ቼ <b>○</b> 7リガナ<br>≘ | <ul> <li>● 依頼</li> </ul> | 主○屆先              | 象設定   | 全てオン  |
|                                        | 氏名 💧                                                                                      | 電話番号 (               | ) <b>〒</b> ♦             | 住所                | ♦ 仲介者 | ♦ 選択  |
| 1 上様                                   |                                                                                           |                      |                          |                   |       |       |
| <b>2</b> 国見                            | 花子                                                                                        | 024-585-***          | 969-1761                 | 福島県伊達郡国見町藤田北00    |       |       |
| <b>3</b> 保原                            | 太郎                                                                                        | 024-***-1234         | 960-0611                 | 福島県伊達市保原町城ノ内00    |       |       |
| <b>4</b> 宍戸                            | 太郎                                                                                        | 024-577-***          | 960-0701                 | 福島県伊達市梁川町五十沢舘00   |       |       |
| 5 佐藤                                   | 花子                                                                                        | 024-***-9876         | 969-1761                 | 福島県伊達郡国見町藤田北0000  |       |       |
| 6 ミラ                                   | イソフト有限会社                                                                                  | 024-529-2933         | 969-1731                 | 福島県伊達郡国見町森山中町20-1 |       |       |
|                                        |                                                                                           |                      |                          |                   |       |       |
| ר<br>כ                                 | ァイル出ス                                                                                     | カ「印刷                 | 利                        | 閉じる               |       |       |

④「印刷設定」で、はがきや封筒などを選び、「設定」をクリックします。

| ~   |  |  |  |  |  |
|-----|--|--|--|--|--|
|     |  |  |  |  |  |
|     |  |  |  |  |  |
| 閉じる |  |  |  |  |  |
|     |  |  |  |  |  |

⑤「印刷」をクリックします。

## 7. 住所ラベル印刷の仕方

①「住所ラベル印刷」をクリックします。
 ②印刷を行う方に「選択」のチェックを入れます。

| 🔜 かんたん 宅配管理 Ver.5 - [住所うべ                                                                 | ル印刷                   |                                   |            |  |  |  |  |
|-------------------------------------------------------------------------------------------|-----------------------|-----------------------------------|------------|--|--|--|--|
| 🥵 ファイル 顧客管理 マスター管理 そ                                                                      | の他 ヘルプ 終了             |                                   | - 8 ×      |  |  |  |  |
| <ul> <li>●全部</li> <li>○氏名</li> <li>○電話</li> <li>○住所</li> <li>○仲介者</li> <li>○メモ</li> </ul> | 6 🔿 フリガナ 💿 依東         | <sup>〕</sup> ● <sup>届先</sup> 印刷対  | 象設定        |  |  |  |  |
| T A                                                                                       |                       |                                   |            |  |  |  |  |
|                                                                                           | ■ 電話 留ち 🔍 🕇 🕚         | • <u></u> <u></u> <u></u> <u></u> | 1Ψフト省 ♥ 選択 |  |  |  |  |
|                                                                                           | 024-505-**** 060-1761 | 海自己在法部国目町藤田北00                    |            |  |  |  |  |
| 3 保盾 大郎                                                                                   | 024 303 4444 309-1701 |                                   |            |  |  |  |  |
| 4 实更 大郎                                                                                   | 024-577-**** 960-0701 | 福島県伊達市深川町五十沢館の                    |            |  |  |  |  |
| 5 佐藤 花子                                                                                   | 024-***-9876 969-1761 | 福島県伊達郡国見町藤田北0000                  |            |  |  |  |  |
| 6 ミライソフト有限会社                                                                              | 024-529-2933 969-1731 | 福島県伊達郡国見町森山中町20-1                 |            |  |  |  |  |
|                                                                                           |                       |                                   |            |  |  |  |  |
| ファイル出ス                                                                                    | ファイル出力 印刷 閉じる         |                                   |            |  |  |  |  |

③「印刷対象設定」をクリックします。④ラベルの種類選択し、「設定」をクリックします。

| クリンタ設定          |                           |     |
|-----------------|---------------------------|-----|
| 使用 ノリンヌ<br>  田純 | T++KUNIMIUU+ErSUN PM-G720 | × 1 |
| サイズ             | A4 210 $\times$ 297 mm    | ~   |
| 給紙方法            | オートシートフィーダ                | ~   |
| 余白(ミリ)-         |                           |     |
| 左               | 0 <u>F</u> 0              |     |

⑤「印刷」をクリックします。

※届け先のファイル出力

検索対象を「届先」に変更し、「ファイル出力」をクリックすると、届先のデータを CSV 出力することができます。

#### 8. バックアップ方法

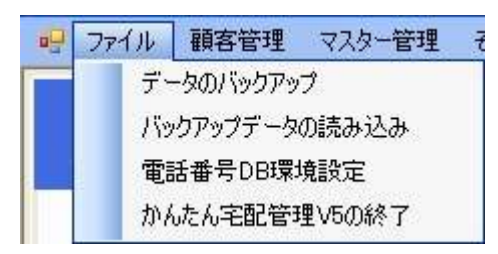

データのバックアップ作業を行います。

①「ファイル」メニューをクリックします。

データのバックアップ」をクリックします。

確認メッセージが表示されます。

③保存する場所の指定画面が表示されますので、任意の場所を指定し、保存を行います。

※バックアップデータは、USBフラッシュメモリーなど外部に保存して下さい。

| くお問         | <b>引い合わせご質問&gt;</b> |
|-------------|---------------------|
| ミライ         | (ソフト有限会社            |
| <b>〒969</b> | -1731               |
| 福島県         | 見伊達郡国見町森山中町 20−1    |
| TEL         | 024-529-2933        |
| FAX         | 024–529–2932        |